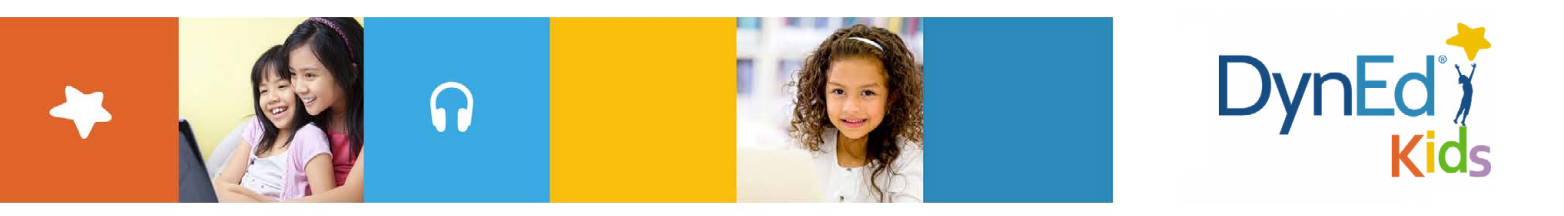

## Guide to Updating *Let's Go* and *DynEd Kids* Course Menus — Mobile version

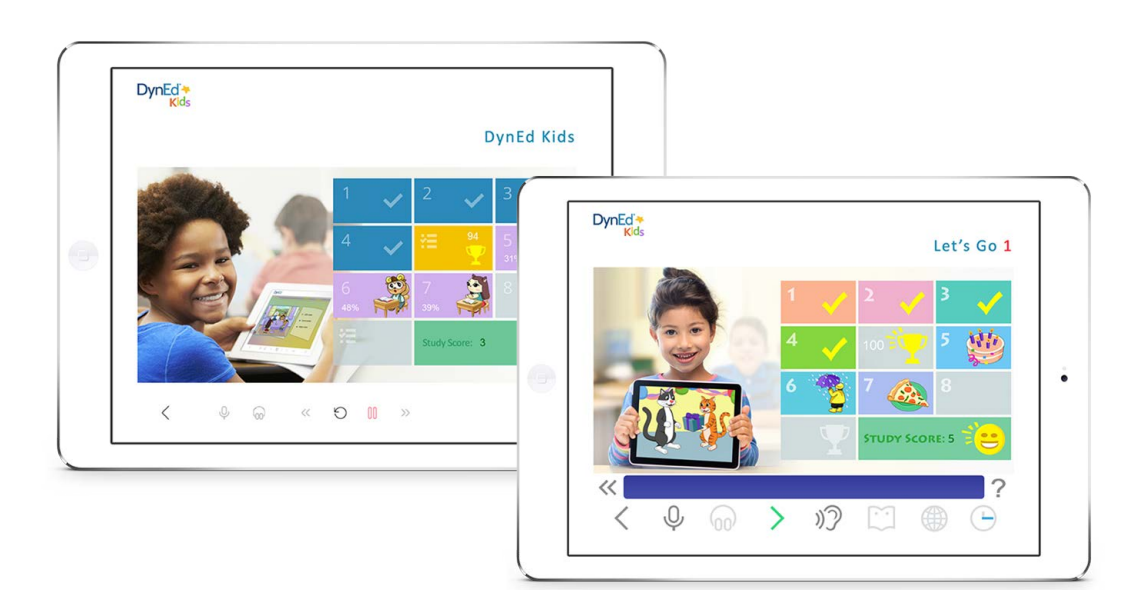

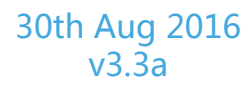

© 2015 DynEd International, Inc. All rights reserved. Designed and printed in the U.S.A. DynEd is a registered trademark of DynEd International, Inc.

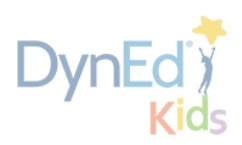

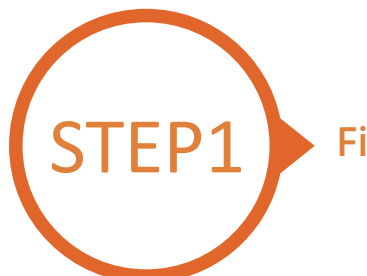

## Finding and Updating DynEd Pro App Files

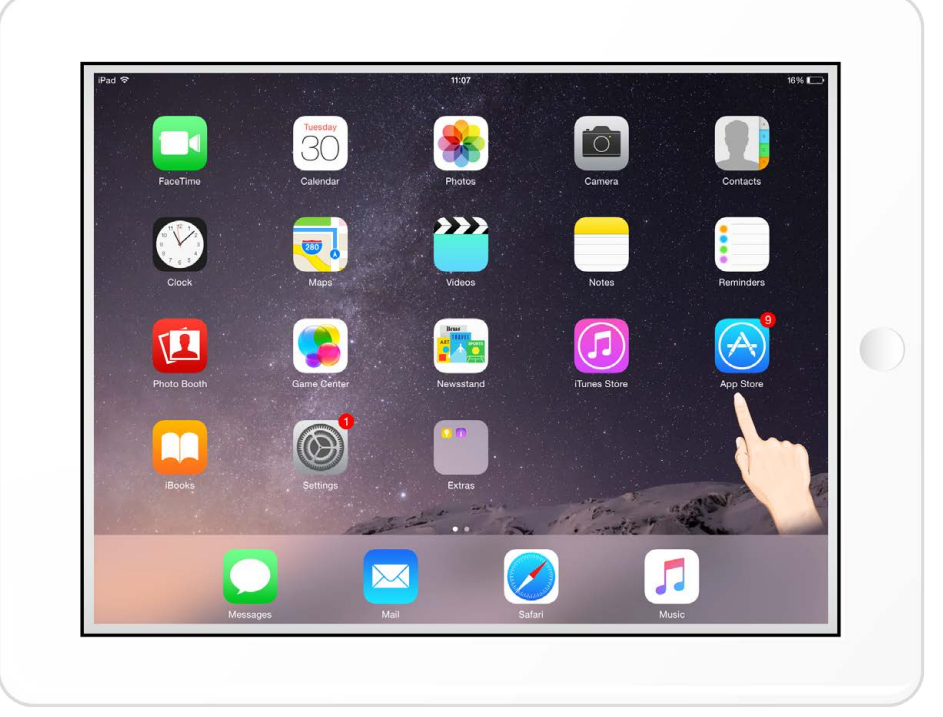

## Go to the Apple or Android store

| iPad 🕈                                                    | 上午11:45                                                                                                    |                        |         |           |         |  | 45%    |  |
|-----------------------------------------------------------|----------------------------------------------------------------------------------------------------|------------------------|---------|-----------|---------|--|--------|--|
| Update All                                                | Updates                                                                                                    |                        |         |           |         |  |        |  |
| Pending Updates                                           |                                                                                                    |                        |         |           |         |  |        |  |
| WeChat<br>Version 6.3.24, 79.5 MB<br>Aug 29, 2016         | Latest Updates:                                                                                                    |                        |         |           |         |  | UPDATE |  |
| QQ HD<br>Version 6.2.0, 81.4 MB<br>Aug 23, 2016           |                                                                                                    |                        |         |           |         |  | UPDATE |  |
| Microsoft Excel<br>Version 1.24.1, 369 MB<br>Aug 26, 2016 | Bug fixes                                                                                                    |                        |         |           |         |  | UPDATE |  |
| DynEd<br>Version 33.1.0, 10.7 MB<br>Aug 29, 2016          | -Support for new<br>-Support for new<br>-Minor bug fixes                                                                                                    | Let's Go<br>DynEd Kids |         |           |         |  | UPDATE |  |
| Updated 2016年8月2                                          | 4日                                                                                                    |                        |         |           |         |  | 1      |  |
| Microsoft Word<br>Version 1.24, 365 MB<br>Aug 14, 2016    | <ul> <li>Use your finger to write, draw and highlight with the tools in the new Draw tab (iPhone only).</li> <li>Enjoy even more flexibility for storing and accessing your documents with Citrix.</li> </ul> |                        |         |           |         |  | OF     |  |
|                                                           |                                                                                                    |                        |         |           |         |  |        |  |
|                                                           | Featured                                                                                                    | Top Charts             | Explore | Purchased | Updates |  |        |  |

Go to Updates Find the DynEd App Click the "Update" button

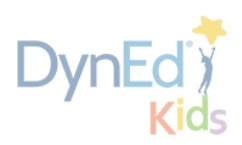

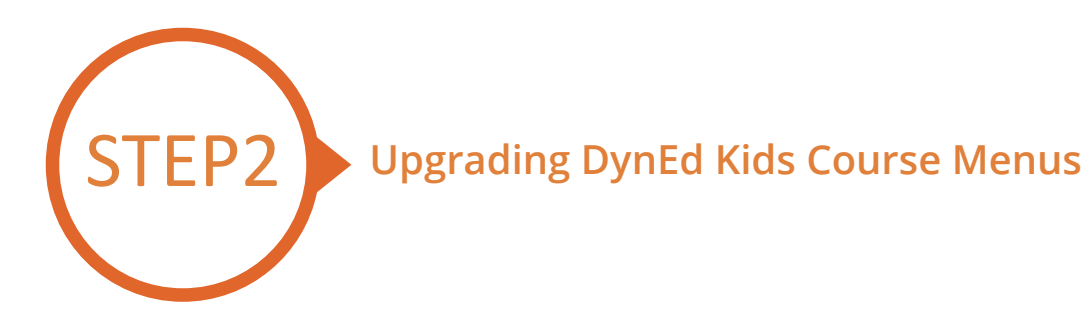

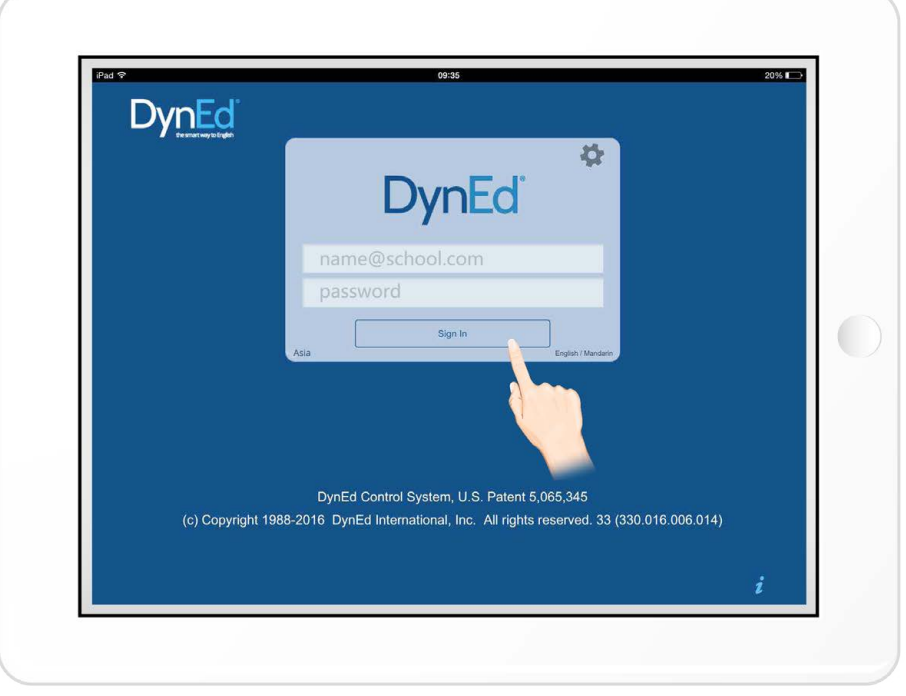

Type in your registered student ID and passwords

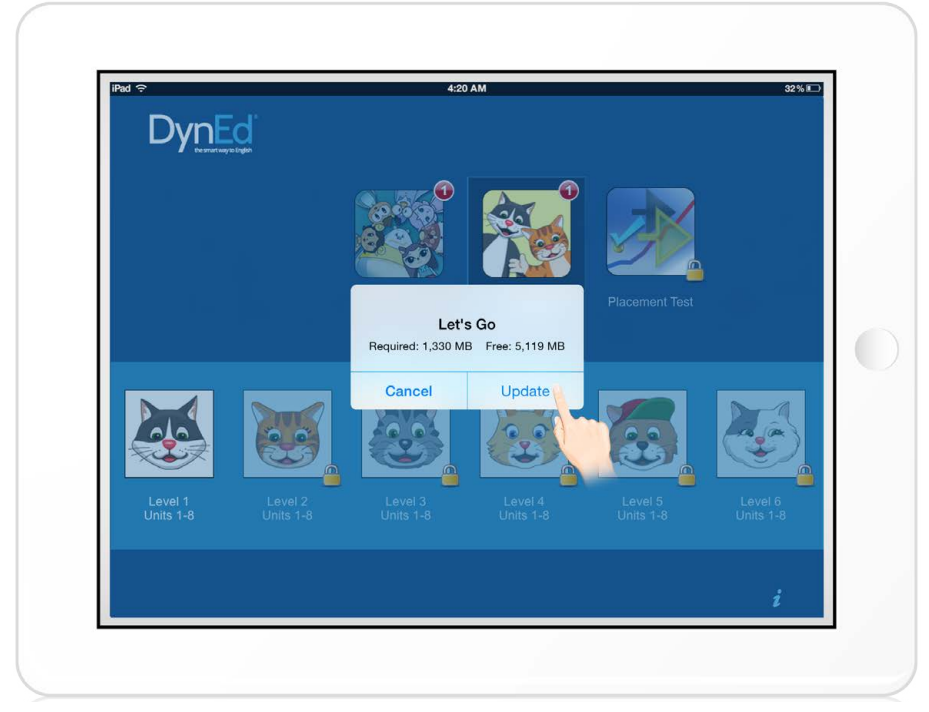

Push the red **1** for 3 seconds to pop-up the upgrading window. Click the "Update" button to start the download.

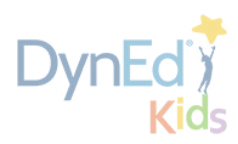

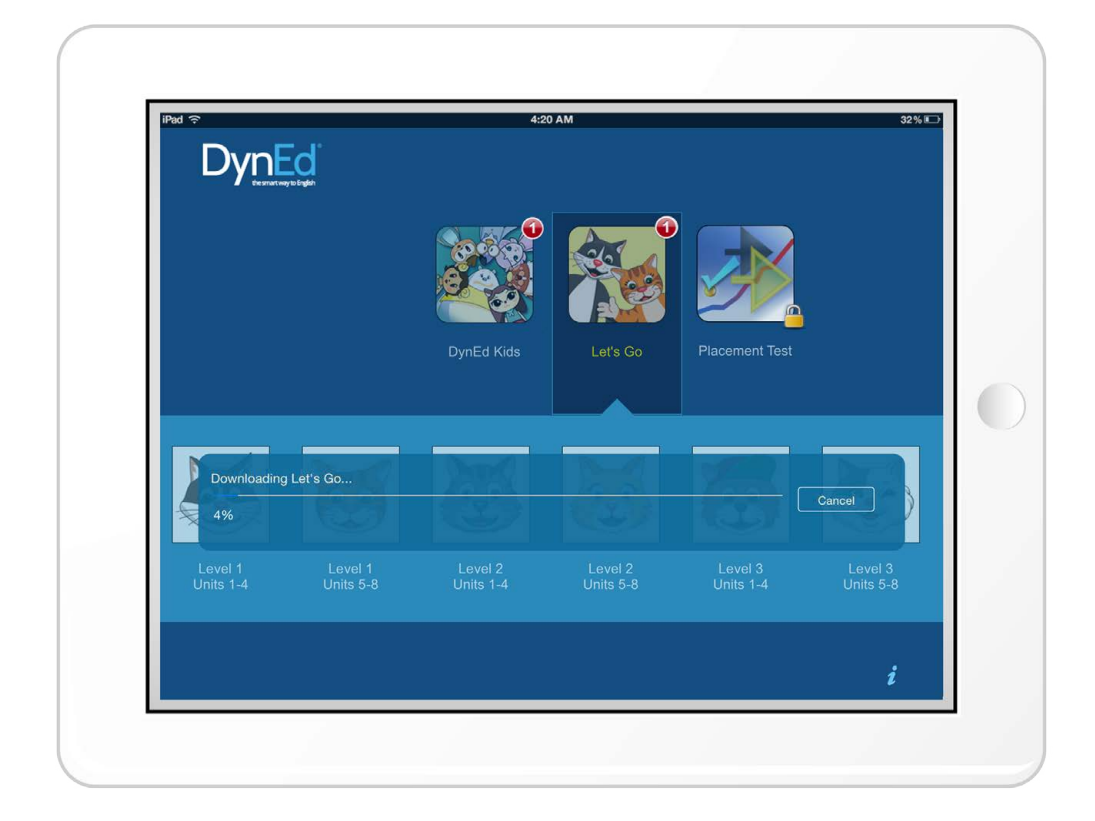

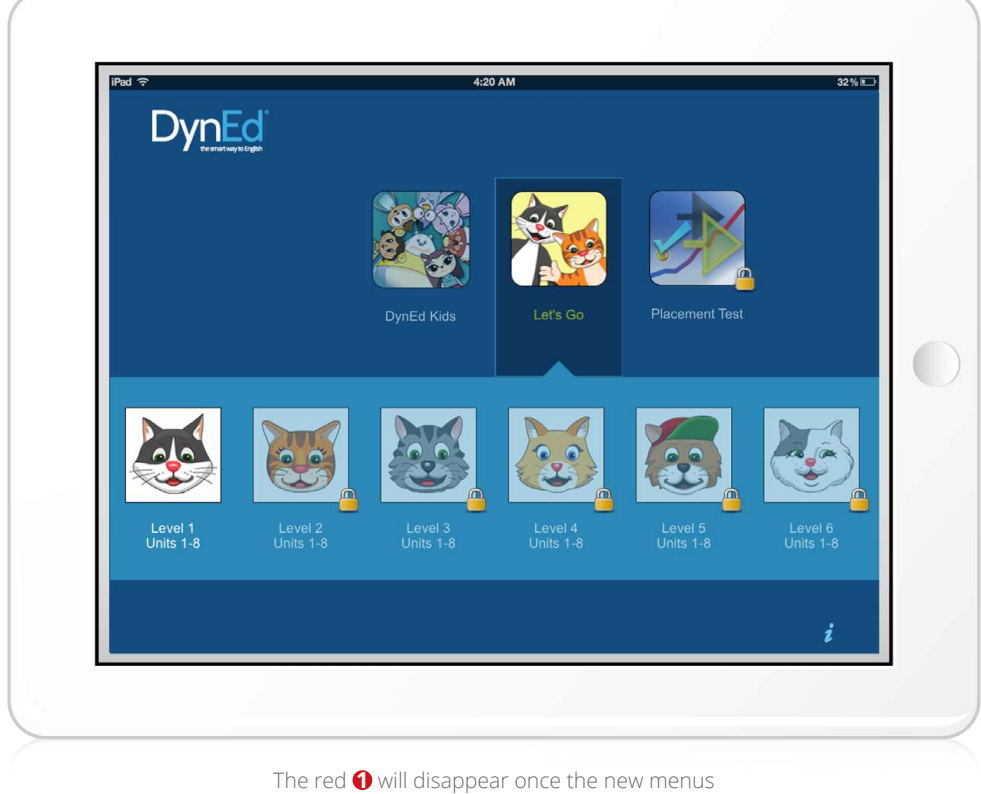

have been successfully upgraded

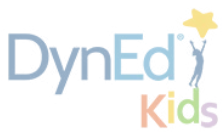

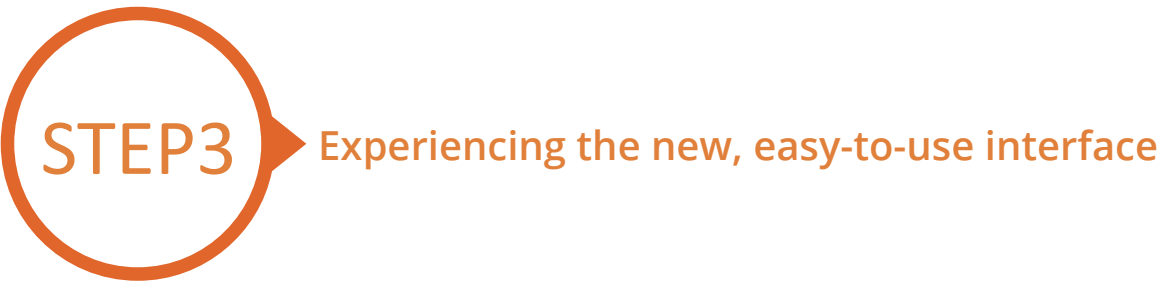

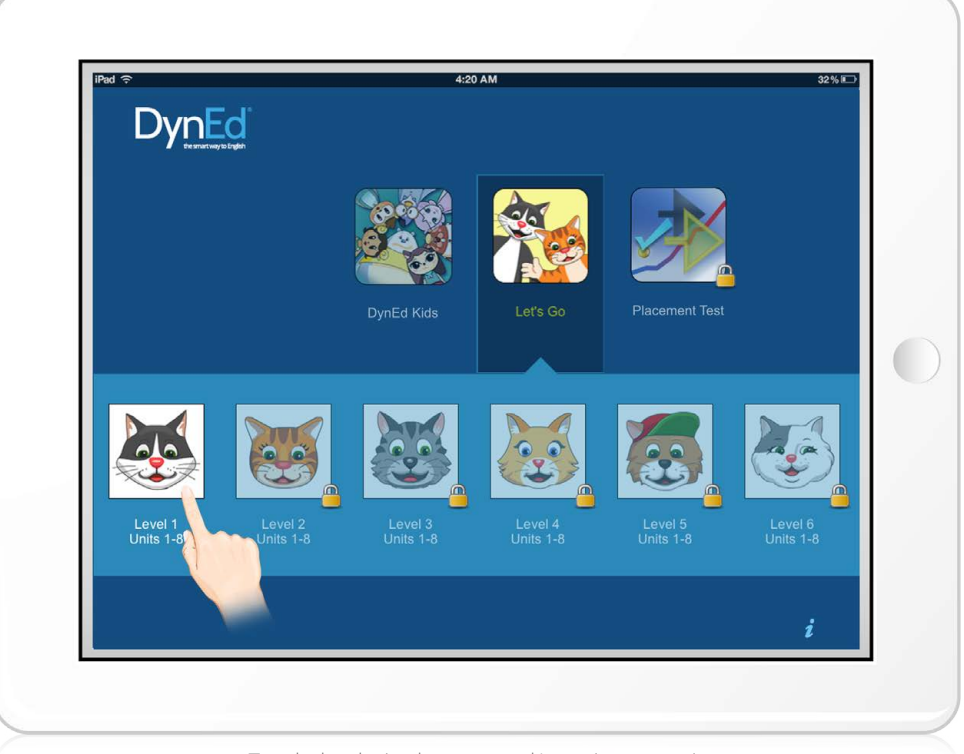

Touch the desired course and/or unit to open it.

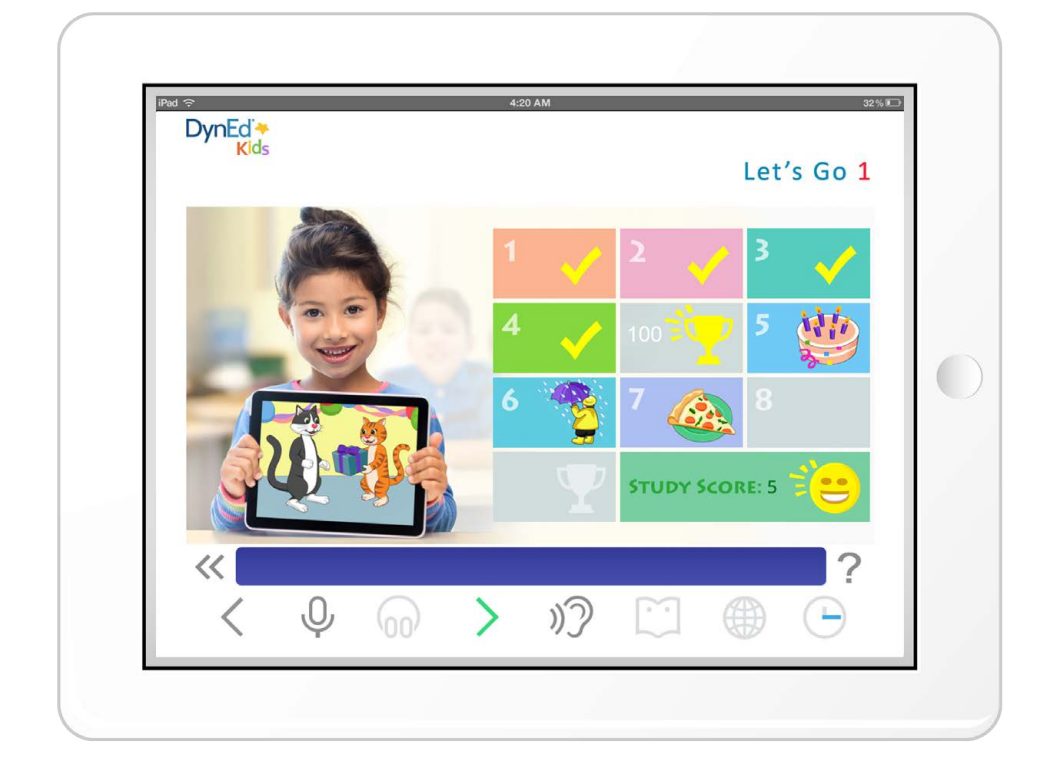